# 第1课 网上的百科全书——搜索引擎的学习

教学内容:佛山市《信息技术》编委会编信息技术小学版四年级(下册)第1课。 本课包含知识点有:搜索引擎的使用,使用关键词来进行信息检索。

教学目标: 1、知识与技能:

(1)、使学生了解在 Internet 上搜索信息的意义, 了解各种使用搜索引擎的基本方法。

- (2)、掌握简单的关键词搜索的方法,初步掌握筛选、整理、归纳信息的方法。
  - 2、过程与方法:通过学生交流、师生交流、人机交流、学生活动等形式,培养学 生利用信息技术的能力。

3、情感态度价值观:

(1)、让学生在自主解决问题的过程中培养成就感,为今后学会自主学习打下良好的基础。

(2)、通过小组协作和主题研究活动, 培养学生协作学习的意识和研究探索的精神, 从而激发学生对网络产生浓厚的兴趣。

教学重点:培养利用 Internet 查询、收集信息的习惯;学习用关键词检索信息的方法。

教学难点:学习用关键词检索信息的方法

学情分析: 学生已有使用浏览器浏览网络信息的感性经验,老师要结合学生原有的认知基础加以归纳提升,使学生形成多网络信息搜索的理性认识,并在实践中不断总结积累自己利用网络搜索信息的经验,不断提高自己的网络信息搜索水平。但是学生之间的差异比较大,老师要注意营造交流学习的氛围。

教学过程:

| 课前练习:打字练习, 5分钟    |                  |              |  |
|-------------------|------------------|--------------|--|
| 教学环节:新课引入         |                  |              |  |
| 教师活动              | 学生活动             | 设计意图         |  |
| 幻灯片展示各种动物的图片, 提   | 思考, 回答。          | 提出学生感兴趣的问题,  |  |
| 问: "同学们, 你们喜欢动物吗? |                  | 激发学生的学习兴趣。   |  |
| 你们知道世界上最聪明动物是     |                  |              |  |
| 什么吗?"             |                  |              |  |
| 教学环节:新授           |                  |              |  |
| 教师活动              | 学生活动             | 设计意图         |  |
| 1. "想知道答案可以通过     | 打开书本, 自学搜索引擎的知识  | 让学生自主学习,掌握自  |  |
| 什么方法来得到?找书本,      | 和使用方法,并思考搜索引擎的   | 主学习的方法和培养看   |  |
| 问老师其实最方便的方        | 作用和使用方法,并尝试搜索问   | 书自学的习惯。      |  |
| 法就是上网查找资料,利用      | 题: "世界最聪明的动物是什   |              |  |
| 搜索引擎这个工具,网上就      | 么?"              |              |  |
| 是一本百科全书。"板书课题     |                  |              |  |
| 2. 根据学生的回答,归纳     | 根据自学书本内容,回答、总结   | 让学生归纳、总结、演示, |  |
| 总结出搜索引擎的作用、分      | 如何使用搜索引擎,并指一生演   | 加深认识。        |  |
| 类,关键词的使用。         | 示使用的过程。          |              |  |
| 3. 任务驱动一:练习问答     | 学生打开"看谁最高分.exe"软 | 巩固练习,也为了照管各  |  |
| 软件,巩固搜索引擎的使用。     | 件,知道问题后上网,利用搜索   | 层次的学生都得到练习   |  |
| 课前制作一个有关各种世界      | 引擎上网搜索答案。        | 的机会。         |  |
| 之最的选择问答题库软件,      |                  |              |  |

小学信息技术新教材教案 四年级

|                                                                                                    | 小子自心以小别我们我未 百十级                                        |                                                                                     |  |  |
|----------------------------------------------------------------------------------------------------|--------------------------------------------------------|-------------------------------------------------------------------------------------|--|--|
| <ul> <li>让学生利用搜索引擎上网搜<br/>索答案,答对一题得 10 分,<br/>看谁的得分最高。巡视,帮助。</li> <li>4. 总结学生练习情况,回</li> <li>答学生的疑问。关键词不同,<br/>得到的结果也就不同。指导<br/>学生再次学习书本中的"关<br/>键词的运用"部分内容。</li> </ul>                          | 汇报答题所得的分数,提出在操<br>作过程中遇到的问题。<br>学习书本中"关键词的运用"部<br>分内容。 | 实现先学后教再学的过<br>程。                                                                    |  |  |
| <ul> <li>5. 任务驱动二:提高应用水平、协作完成任务。为进一步练习使用搜索引擎,下面我们做个智力抢答游戏,游戏规则是:</li> <li>6. 1、在 10 分钟内完成 10条题目,时间短任务重,组长负责组织,分工合作。</li> <li>7. 2、做题过程中借助搜索引擎时,注意关键词的使用。</li> <li>8. 3、做题完毕后统一时间提交答案。</li> </ul> | 以小组为单位,分工合作,利用<br>搜索引擎来查找答案,在10分钟<br>内争取找到全部题目的答案。     | 利用竞赛激发学生的学<br>习兴趣;锻炼组长同学的<br>领导和组织能力与意识;<br>培养小组同学的合作意<br>识和能力;培养学生自主<br>学习和解决问题的能力 |  |  |
| 教学环节:教学总结                                                                                                    |                                                        |                                                                                     |  |  |
| 教师活动                                                                                                    | 学生活动                                                   | 设计意图                                                                                |  |  |
| 总结、评价。收集各组的答案,<br>给完成全部题目的组颁发红旗。<br>最后作简短的归纳、总结。                                                                                                    | 一起看各组的答案, 评出红旗组,<br>总结使用搜索引擎的技巧。                       | 让学生自主评价,总结归<br>纳经验技巧。                                                               |  |  |
|                                                                                                    |                                                        |                                                                                     |  |  |
| 附: 《智刀抢谷比赛的题目》 (附谷案)                                                                                                    |                                                        |                                                                                     |  |  |
| 1、飞得最高的鸟:天鹅(最高能                                                                                                    | 达 17000 米)                                             |                                                                                     |  |  |
| 2、毒性最强的蛇:海蛇(其毒性                                                                                                    | 2、毒性最强的蛇:海蛇(其毒性为氰化物的 80 倍)                             |                                                                                     |  |  |

3、最大的花:大王花(可重达 11 公斤)

- 4、最高的树:澳洲杏仁桉树(最高可达 156 米)
- 5、最大的海:珊瑚海(面积 479 万 1 千平方公里)
- 6、最长的河流:尼罗河(全长 6,695 公里)
- 7、海拔最高的高原:青藏高原(平均海拔 4000 米)
- 8、最大的沙漠:撒哈拉沙漠(面积有 800 多万平方千米)
- 9、引力最强的恒星:黑洞
- 10、力气最大的昆虫:蚂蚁 (可以支撑或拖走超过自己体重 300 多倍的物体)

教学反思:

第2课 文档的分栏

教学内容:佛山市《信息技术》编委会编信息技术小学版四年级(下册)第2课。 本课包含知识点有:建立新文档;页面设置;分栏设置。

教学目标:

1、知识与技能:

(1) 掌握页面设置的方法。

(2) 掌握页面、文章分栏方法。

2、过程与方法:利用情景教学,设置具体的教学任务,促使生生之间开展交流学习活动;同时激励学生勇于探索、解决新问题,从而提高学生自学能力。

3、情感态度价值观:

培养学生交流学习的能力,提高学生自主学习的能力。

教学重点:

(1) 掌握页面设置的方法。

(2) 掌握页面、文章分栏方法。

教学难点:

掌握页面、文章分栏方法。

课前准备:搜集雷锋叔叔的资料(雷锋生平简介、语录)

教学过程:

课前练习:打字练习, 5分钟

| 教学环节:新课引入                                |                                                                                                    |                                                                                     |                                                                                                  |
|------------------------------------------|----------------------------------------------------------------------------------------------------|-------------------------------------------------------------------------------------|--------------------------------------------------------------------------------------------------|
| 教师活                                      | 动                                                                                                    | 学生活动                                                                                | 设计意图                                                                                             |
| 1、师:<br>于雷锋<br>样排版<br>2、引<br>的分栏<br>3、老师 | 同学们,老师搜集了一些关<br>叔叔的资料,快来帮我看看怎<br>才美观吧!<br>异学生看书,引出课题:2文档<br>再展示效果图                                                                                                    | 1、学生看书思考,给老师提<br>出建议。<br>2、学生回答:文档的分栏                                               | 引起学生的共鸣,激<br>发学生学习的欲望。                                                                           |
| 教学环                                      | 节:新授                                                                                                    |                                                                                     |                                                                                                  |
| 教学<br>环节                                 | 教师活动                                                                                                    | 学生活动                                                                                | 设计意图                                                                                             |
| 分栏<br>设置                                 | <ol> <li>1、老师提供材料</li> <li>2、提出学习要求:</li> <li>①参考课本 P8; ②遇到新问题,多与同学交流学习; ③</li> <li>找出文档分栏的方法。</li> <li>3、找学生示范操作方法</li> <li>4、引导学生发现、解决新问题。</li> <li>(纸张还不是横向)</li> </ol> | 1、学生自主、交流式学习<br>2、学生示范<br>[格式]->[分栏]->······(选<br>择适当的选项)<br>3、学生提出新问题,示范解<br>决新问题。 | 引导学生自主性学<br>习,提供生生之间交<br>流学习的空间,提高<br>学生交流学习的能<br>力。<br>通过分栏的学习学生<br>还没能做出效果,为<br>下面学习设置了悬<br>念。 |
| 页面<br>的设<br>置                            | <ol> <li>1、师:很手抄报和板报<br/>的页面都是横向设置的,<br/>怎样做呢?</li> <li>2、引导学生自学 P7,学<br/>会页面设置(横向)。</li> <li>3、组织学生示范,找出<br/>方法。</li> </ol>                                               | 1、学生看书自学<br>2、学生示范。<br>[文件]—>页面设置—>选<br>择"横向"                                       | 学习页面的横向设<br>置,还引导学生获取<br>对话框的信息,掌握<br>页边距的设置。                                                    |

小学信息技术新教材教案 四年级

|            | 4、 师: 除了改变纸张方 | 3、学生回答: (页边距、 |             |
|------------|---------------|---------------|-------------|
|            | 向外, 还有其它功能吗?  | 纸张大小)         |             |
|            | (百边阳 442年)    |               |             |
|            |               |               |             |
|            | 5、 出题目:       | 4、字生会试操作练习题。  |             |
|            | 迈距上、卜为2厘米,左、  |               |             |
|            | 右为 2.5 厘米。    | 5、学生示范操作      |             |
|            | 6、 找出示范, 并肯定学 |               |             |
|            | 生的答案          |               |             |
| 实践         | 1、出示题目:试试下面的分 |               |             |
| <b>元</b> 地 | 栏方式。          |               |             |
|            |               | 学生示范          |             |
|            | xxx xxxxxxxx  |               | 巩固分栏设置的知识   |
|            |               |               |             |
|            | 0 园二兴生子社      |               |             |
|            | 2、展示字生力法      |               |             |
| 知识         | 1、 展示部分段落分栏   | 学生尝试操作        |             |
| 提高         | 的效果           |               |             |
| (段         |               |               | 开拓阔字生的知识    |
| 波分         | 9 老师简单介绍      |               | 血, 提高学生的思维。 |
| 倍力<br>  挫) | 2、 老师间半月 纪    |               |             |
|            |               |               |             |
| 欣赏         | 播放部分优秀作品      | 学生观赏          | 提高学生的审美能    |
| 作品         |               |               | 力。          |
| 教学环        | 节:教学总结        |               |             |
| 教师活        | 动             | 学生活动          | 设计意图        |
| 回顾本        | 节课学习内容        | 学生回忆          | 通过回忆,对本课内   |
|            |               |               | 容加深记忆。      |
|            |               |               |             |
|            |               |               |             |
|            |               |               |             |
|            |               |               |             |

教学反思:

第3课 版面的装饰和插入符号

教学内容:佛山市《信息技术》编委会编信息技术小学版四年级(下册)第3课。 本课包含知识点有:版面的花边设置;特殊符号的选择和插入。

教学目标: 1、知识与技能: 使学生掌握如何对页面进行花边的设置以及知道一些 特殊符号的插入方法。

2、过程与方法:导入法,学生互动的学习方法。

3、情感态度价值观:通过实物引入加大学生的学习兴趣,学生在教师指导下通过自主学习、协作探究这一学习过程,慢慢地来培养学生的创造性思维和创新精神。

教学重点: 使学生掌握如何对页面进行花边的设置以及知道一些特殊符号的插入方法。

教学难点:对页面边框的设置方法。

学情分析: 学生能熟练打开办公软件 Word,并知道打开文档和新建文档的方法,能把文章进行分栏,初步认识 Word 界面的工具栏和菜单栏能。

教学过程:

| 课前练习:打字练习, 5分钟              |                                                                                   |                                        |
|-----------------------------|-----------------------------------------------------------------------------------|----------------------------------------|
| 教学环节:新课引入                   |                                                                                   |                                        |
| 教师活动                        | 学生活动                                                                              | 设计意图                                   |
| 出示一张色彩缤纷的报纸, 让学<br>生进行评价。   | 学生观察报纸, 提出自己的见解。                                                                  | 给学生一个初步的版面<br>装饰概念,激发学生学习<br>兴趣。       |
| 教学环节:新授                     |                                                                                   |                                        |
| 教师活动                        | 学生活动                                                                              | 设计意图                                   |
| 9. 引入新课,揭示课题并<br>板书课题。      | 学生了解本课的学习目标。                                                                      |                                        |
| 10. 展示个别带页面边框的<br>作品        | 学生欣赏作品并提出自己的想<br>法。                                                               | 进一步接触本课的重点。                            |
| 11. 引导学生看课本进行自<br>学。        | <ul><li>a) 学生看课本内容提示,可与同位同学讨论。</li><li>b) 学生进行自主学习,动手操作。</li></ul>                | 给学生探究的空间。                              |
| 12. 小结。                     | 学生展示自己的操作成果,并解<br>说操作过程,提出疑问。                                                     | 学生作为评价的中心,教<br>师做辅,加深学生对本课<br>所学知识的认识。 |
| 13. 出示带有特殊符号的文<br>章或者是练习卷。  | <ul><li>a) 学生尝试输入那些</li><li>符号。</li><li>b) 提出疑问。</li></ul>                        | 让学生在操作中产生疑<br>问,并想办法解决问题。              |
| 14. 小结学生提出的问题。<br>鼓励学生自我解答。 |                                                                                   |                                        |
| 教学环节:教学总结                   |                                                                                   |                                        |
| 教师活动                        | 学生活动                                                                              | 设计意图                                   |
| 总结                          | <ol> <li>1、学生通过互相交流,提出<br/>自己对出入特殊符号的方法<br/>的见解。</li> <li>2、展示学生的操作成果。</li> </ol> | 进一步加深操作的熟练<br>  度。                     |

教学反思:

-

第四课 图文混排综合应用

教学内容:佛山市《信息技术》编委会编信息技术小学版四年级(下册)第四课 图文混排。

教学目标:

1、使学生掌握插入图片并设置图片格式,灵活应用图片修饰文章。

2、通过引导学生看书学习,尝试操作,引导学生学会自学掌握相关知识。

3、通过引导学生制作作品,培养学生应用信息技术的意识和留心生活中知识的意识。

## 教学重点:

1、插入图片,进行图片的环绕设置;图片的大小调整。

2、使用图片对文字进行修饰。

教学难点:图片的环绕设置与不同效果。

教学准备:图片、帮助学生学习的辅助资源

教学时数: 1课时

教学过程:

| 环节   | 教学内容                                  | 学生活动   | 设计意图    |
|------|---------------------------------------|--------|---------|
| 课前   | 教师播放的照片                               | 观看照片   | 吸引学生的学习 |
|      |                                       |        | 注意力     |
| 导入课题 | 刚才我们观看了的照片,今天的学                       | 学生观看作  | 激发学习兴趣, |
|      | 习,也和图片使用有关。                           | 品,思考。  | 引入课题    |
|      | 引出课题:制作图文并茂的作品(Word                   |        |         |
|      | 知识综合应用)                               |        |         |
| 复习   | 出示例图(图文并茂的作品),请学生欣                    | 思考,个别学 | 设疑,复习为新 |
|      | 赏说说用之前学过的文本框能不能做出                     | 生上台演示  | 的学习做铺垫  |
|      | 这样的效果。请同学们回忆一下,这件                     | 操作     |         |
|      | 作品用了我们之前学习的哪些 Word 知                  |        |         |
|      | 识。                                    |        |         |
| 布置任务 | 现在老师将文字资料和图片提供给大<br>家,请你试试将昭片插入文档中,制作 | 听老师说要  | 明确学习任务  |
|      | 成图文并茂的校园小报作品。                         | 求      |         |

| 插入图片并                                    | ● 做练习一:插入一张与主题<br>和关的图 并调整图片十小                                                                                                    | 听教师讲要                  | 学习插入图片及          |
|------------------------------------------|----------------------------------------------------------------------------------------------------|------------------------|------------------|
| 调整图片大                                    | 引导学生先尝试插入图片(教师提供文                                                                                                    | 求,尝试插入                 | 调整图片大小           |
| 小                                        | 字、图片,提前利用电子教室系统发到                                                                                                    | 图片并调整                  |                  |
|                                          | 字王机)<br>  再尝试调整图片大小                                                                                                    | 图片大小                   |                  |
|                                          | 教师对学生提供学习帮助,引导学生利                                                                                                    |                        |                  |
|                                          | 用帮助文件和课本进行自学尝试。                                                                                                    |                        |                  |
|                                          | 在 Word 中使用图片。                                                                                                    |                        |                  |
|                                          | <ul> <li>▲人都片·</li> <li>▲人都片·</li> </ul>                                                                                                    |                        |                  |
|                                          | 1 天中市 ●第401 月前101 日本10 日本10 日本10 日本101 日本101     1 日本101 日本100 日本100 日本100 日本100 日本100 日本100 日本100 日本100 日本100 日本100 日本100 日本100 日本100 日本100 日本100 日本100 日本100 日本100 日本100 日本100 日本100 日本10001 日本10001 日本10001 日本10001 日本10001 日本100001 日本10000000000 |                        |                  |
| <br>                                     | ∞ 然后让学生尝试学习图片的                                                                                                    | 按更求受习                  | <u></u> 孰釆久和立 之环 |
| () () () () () () () () () () () () () ( | 文字环绕设置(教师提供帮助文                                                                                                    | 没 <b>女</b> 小子 <b>八</b> | 》心出有人了,          |
| 570                                      | <ul> <li>(件)</li> <li>(重点学习衬于文字下方、四周环绕)</li> </ul>                                                                                                    | 以且入丁小<br> <br>         |                  |
|                                          | ① 比较各种环绕方式的区别                                                                                                    | 元山刀石                   |                  |
|                                          | <ul> <li>展示课件,出各种文字环绕对比效果</li> <li>○○○ 说一说,文字环绕的不同之</li> </ul>                                                                                                    |                        |                  |
|                                          | 处                                                                                                    |                        |                  |
|                                          | 做练习二: 设置图片格式, 修改版式,<br>使图片在文章中摆放合理。                                                                                                    |                        |                  |
| 比较                                       | 比较在文本框里插入图画与设置图片环                                                                                                    |                        | 从对比得出更深          |
|                                          | 绕有何区别。                                                                                                    |                        | 的认识              |
| 综合应用                                     | 尝试加入图片作为背景,并修改字体、                                                                                                    | 综合练习                   | 分层练习满足不          |
|                                          | 使用边框等美化作品。                                                                                                    |                        | 同学生的学习需          |
|                                          |                                                                                                    |                        | 求                |
| 拓展: 在图片                                  | ∞ 学习,在图片上输入文字的                                                                                                    |                        | 学习在图片上输          |
| 上插入文字                                    | 方法                                                                                                    | 观看演示                   | 入文字              |
|                                          | 引导学生利用文本框,在图片上添                                                                                                    |                        |                  |
|                                          | 加文字。                                                                                                    |                        |                  |
|                                          | ◎ 引导学生灵活使用文本框与                                                                                                    |                        |                  |
|                                          | 图片配合,设计图文并茂的作品                                                                                                    |                        |                  |
| 交流展示                                     | 展示学生作品,引导评价                                                                                                    | 欣赏同学作                  | 引导交流互相学          |
|                                          |                                                                                                    |                        |                  |

| 总结 归纳本课所学重点 | 听老师讲授 | 回顾所学 |
|-------------|-------|------|
|-------------|-------|------|

#### 第5课 古诗配画

教学内容:

佛山市《信息技术》编委会编信息技术小学版四年级(下册)第5课。本课包含知识点有: 坚排文本柜的特点和用法;插入图片的步骤;文本框中如何插入图片;文本框中图片的特点; 如何调整文本框中的图片;如何插入剪贴画;如何调整、移动剪贴画;文章和图片的绕排。

教学目标:

1、知识与技能:

(1)练习文字输入,在WORD 文档中输入古诗。

(2)让学生上网下载图片并学会在 WORD 文档中插入图片。

(3)让学生学会调整图片进行图文混排。

(4)让学生练习文字修饰。

2、过程与方法:

利用机房的网络优势,在教学中采用了广播教学、转播示范、遥控辅导、大屏幕演示等 多种教学手段开展教学,并利用多媒体课件调动学生学习的积极性,加深理解。培养学 生艺术欣赏能力,培养学生应用信息技术进行艺术创作的能力。

3、情感态度价值观:

在艺术氛围中陶冶情操,在作品创作过程中培养美感,让学生自我展示、自我激励、体验成功。

教学重点:

掌握插入图片的基本方法。

教学难点:

图片的环绕设置。

学情分析:

学生有一定的动手能力,对WORD 文档有一定的了解。《古诗配画》是佛山市《信息技术》 编委会编信息技术教材小学四年级下册第五课。在此之前,学生已经认识了 Word 这个写作的 好工具,学会了用 Word 写文章及版面的装饰等知识;在此之后,学生还将继续学习利用 Word 来设计艺术字和编辑班报。因此,本课教学起着承上启下的作用。学好本课内容,有利于学 生比较熟练地掌握 Word 这个功能强大的文字处理和排版软件。 教学过程.

| 我于赵庄:           |            |            |
|-----------------|------------|------------|
| 课前练习:打字练习, 5分钟  |            |            |
| 教学环节:新课引入       |            |            |
| 教师活动            | 学生活动       | 设计意图       |
| 同学们你们喜欢古诗吗? 在你  |            |            |
| 学过的古诗中把你最喜欢一首   | 请几个同学背诵古诗。 | 弘扬中华几千年文化。 |
| 背诵给大家听好不好?      |            |            |
| 同学们掌握了这么多首古诗, 老 |            |            |
| 师对你们真要刮目相看了。老师  | 学生们认真观赏。   | 做好教学的铺垫。   |
| 也有几首喜欢的古诗, 你们想知 |            |            |
| 道吗? 幻灯片《古诗欣赏》。  |            |            |
| 教学环节:新授         |            |            |
| 教师活动            | 学生活动       | 设计意图       |
| 同学们刚才看得非常投入, 听得 |            |            |
| 也非常认真。看过之后你有什么  |            |            |
| 感受? (老师,我觉得这些古诗 | 学生讲感受      | 提高创作欲望。    |
| 加上这些精美的图画非常贴切   |            |            |
| 的表现了诗的意思, 能够帮助我 |            |            |
| 们更好的理解古诗。)那么同学  |            |            |

| [们, 你们也可以把喜欢的古诗做                         |                       |                                                 |
|------------------------------------------|-----------------------|-------------------------------------------------|
| 出这样的效果, 今天我们就来学                          |                       |                                                 |
| 习用 WORD 制作古诗配画。怎样                        |                       |                                                 |
| 制作这样的作品呢? 老师先给                           |                       |                                                 |
| 大家演示一遍 请同学们看大屈                           |                       |                                                 |
| 了一次预小 题,咱闯于们有八开<br>莫                     |                       |                                                 |
| (淀二) 於) 十法 -                             |                       |                                                 |
| ( 便小 /                                   | 按 差 兴 开 山 卅 仁 十 共 怂 ) |                                                 |
| 用 WORD 米尔尔取喜欢的古时制                        | 按有子生也进11 百时制八         |                                                 |
| 八到订昇机里, 井且按照床平中                          |                       |                                                 |
| 的俗式进行编辑。                                 |                       |                                                 |
| 加生一起完成                                   |                       |                                                 |
| 搜索图片: 老帅的素材厍里为学                          |                       |                                                 |
| 生们准备了许多精美的图片, 你                          | 接着学生也到老师的素材库里查        |                                                 |
| 们可以去挑一张适合古诗的, 把                          | 找图片并保存。               |                                                 |
| 它保存起来。注意要保存在自己                           |                       |                                                 |
| 的文件夹里。                                   |                       | <b>新</b> 师曲———————————————————————————————————— |
| 插入图片: 下面我们就要把保存                          | 接着学生也把图片插入。           | 叙师做 少子主也戚有     宫武 如阳占比兹亿党                       |
| 的图片插入到古诗文档中去                             |                       | 元,风, 川(い)県<br>長                                 |
| 了。)                                      |                       | 1) 生 。                                          |
| 调整图片大小和版式:美化修饰                           |                       |                                                 |
| 作品: 刚才我们看到了编排图文                          | 接着学生也按照老师的设置去完        |                                                 |
| 有很多种版式, 你可以选择自己                          | 成。                    |                                                 |
| 喜欢的版式对古诗进行编辑, 并                          |                       |                                                 |
| 目运用以前的知识对文字部分                            |                       |                                                 |
| 进行美化和修饰,比如改变字                            |                       |                                                 |
| 休、字刑、字号、文字颜色、文                           |                       |                                                 |
| 字効果笺笺,看,一幅古诗配画                           |                       |                                                 |
| 的作品就完成了。                                 |                       |                                                 |
| 和在大家也已经其太空成 加里                           |                       |                                                 |
| 太强作过程由右问题 可以打开                           |                       |                                                 |
| 11;张FF过住下有问题, 可以打开<br>  百面的受力小肚子   古土坦二拉 |                       |                                                 |
| 朱囬的子刁小助于, 点面远小按<br>  却                   | <b>三兴和冰华产品</b> 作 中户产品 | 关于石石和东田的之油                                      |
| 1 钮, 他会百外你怎件去做。如来                        | 问学们继续元成探作。无元成的        | 齐风互相帝助的习顶。                                      |
| 初然胜伏个丁的, 同子间可以生                          | 问字可以帘切后元成的问字。         |                                                 |
| 相帝化。现住问字们继续元风探                           |                       |                                                 |
|                                          |                       |                                                 |
| 老师巡视,反现困难帮助解伏。                           |                       |                                                 |
| 教学环节: 教学总结                               | いん パー・・ エート           | 山口文国                                            |
| 教师活动<br>同业的关于 在 把 小 户 一 拉丁               | 字生沽动                  | ·                                               |
| 问字  ]  ] 左个多都做元」, 接卜                     |                       |                                                 |
| 米我们相互父流一下,把你手甲                           |                       |                                                 |
| 的小星星放到你最喜欢的作品                            | 学生进行自我评价和互相评价,        |                                                 |
| 旁辺, 得到星星最多的前二名就                          | 欣赏别人的作品, 对照自己的作       | 学会欣赏自己和欣赏别                                      |
| 是饥労攻计师, 老帅会颁友给他                          | 品,对自己喜欢的别人的作品派        | 人。                                              |
| 一个星级设计奖。                                 | 上小星星,并给自己做出相应的        |                                                 |
| 展示获奖作品,交流评价:你觉                           | 评价。                   |                                                 |
| 得好在哪儿? (颁发星级设计                           |                       |                                                 |
| 奖)                                       |                       |                                                 |
| 最后同学们在自评表上自评。                            |                       |                                                 |
| 具买问学们的作品都很个错, 希                          |                       |                                                 |

- -

| 望你们今后继续努力学习相关<br>的知识,将来成为真正的设计 |  |
|--------------------------------|--|
| ۰۱۱ <sup>۱</sup> ۰             |  |

教学反思:

第6课 用 word 做课程表

教学内容:佛山市《信息技术》编委会编信息技术小学版四年级(下册)第6课。 本课包含知识点有:

插入表格的基本操作, 在表格中输入文字, 编辑表格格式, 合并单元格, 调整边框。 教学目标:

1、知识与技能:了解表格的基本作用;认识表格中"行"、"列"、"单元格"的概念; 了解在 word 中制作一张完整表格的步骤; 会在 word 中制作一张完整的课程表, 并能制作一些生活中常见的表格;

2、过程与方法:掌握调整、修改表格的基本操作方法(选择行、列、单元格、整个 表格,合并单元格,添加外框);

3、情感态度价值观:提高学生协作学习能力和自主学习能力,增强学生的动手操作能力。

教学重点:

1、 掌握在 word 中制作课程表表格的方法

2、 调整、修改表格的基本操作方法

教学难点:

合并单元格、调整边框。 学情分析:

教学过程:

课前练习:打字练习, 5分钟

| 教学环节:新课引入                                                                                                    |                               |                                                                  |
|----------------------------------------------------------------------------------------------------|-------------------------------|------------------------------------------------------------------|
| 教师活动                                                                                                    | 学生活动                          | 设计意图                                                             |
| 教师活动<br>同学们,老师这里有一道智力<br>题,不知道大家是否有兴趣来参<br>与一下,(有)题目是在这样的,<br>请大家看屏幕(课件出示:有9<br>个同学在操场上做操,他们所站<br>的位置分别是:小明的前面是小<br>红,小明的左边是小圆,小明的<br>右边是小芳,小明的后面是小<br>虎,小红的右边是小华,小芳的<br>后面是小乐,小虎的左边是小<br>龙,小圆的前面是小琴) | 学生活动<br>生答:有<br>看屏幕,读文字,思考问题  | 设计意图<br>创设情景,让学生了解表<br>格<br>的作用,以及在生活中的<br>应用,激发学生学习制作<br>表格的兴趣。 |
| (课件:问:小芳的前面站的是<br>谁?(小华))<br>(课件:出示表格)这个表格所<br>表达的内容跟上面的文字是一<br>样的,那么这时候请大家来看一<br>下:小芳的前面站的是谁(小<br>华)?谁站在小圆的后面?(小                                                                                     | 集体生答:课程表、值日生表、<br>座位表、成绩表等。回答 |                                                                  |

| 龙)?                                     |                    |                                                        |
|-----------------------------------------|--------------------|--------------------------------------------------------|
| 你能得出一个什么结论,由此可                          |                    |                                                        |
| 见: 使用表格可以更加简洁、清                         |                    |                                                        |
| 楚的表述相关的内容                               |                    |                                                        |
| <u>今天这节</u> 理我们就一同来学习                   |                    |                                                        |
| (托书) 括) 主势                              |                    |                                                        |
| (权节) 捆八衣俗。                              |                    |                                                        |
| 在我们的周围有哪些常见的表                           |                    |                                                        |
| 格呢? () 与我们的生活最                          |                    |                                                        |
| 息息相关的是哪一个?                              |                    |                                                        |
| 教学环节:新授                                 |                    |                                                        |
| 教师活动                                    | 学生活动               | 设计意图                                                   |
| 那么以课程表为例,如何在 word                       | 看屏幕                | 诵讨课件介绍,自学在                                             |
| 中制作一张宗教的表格呢? 我                          |                    | word 中制作 宗教表格的                                         |
|                                         |                    | 业酶                                                     |
| 们可以分三步米进行: (课件演                         |                    | 少禄。                                                    |
| 示) 第一步 制作一张空白的课                         |                    |                                                        |
| 程表表格; 第二步 在表格中填                         |                    |                                                        |
| 写相关的内容; 第三步 对表格                         |                    |                                                        |
| 以及表格中的文字讲行修饰。                           | 生看书, 简单了解制作表格      |                                                        |
| 下面我们就一起来学习制作空                           |                    |                                                        |
| 一面我们就一起水子 <b>,</b> 两下上<br>白的课程丰丰枚 诗十家打开 |                    |                                                        |
| 口的床往衣衣俗。 明八豕11月                         |                    |                                                        |
| 节,日子前作衣恰的灭猴。                            |                    |                                                        |
| 从刚才看书的过程中,得知:表                          |                    | 利用课件演示,让字生直                                            |
| 格是由行(演示)和列(演示)                          |                    | 观认识行、列、单元格。                                            |
| 组成的, 这个表格有几行几列?                         | 看屏幕                |                                                        |
| 是一个 8 行 6 列的表格, 行和列                     |                    |                                                        |
| 相交形成的方格称为"单元格"                          |                    |                                                        |
| (课件, 边敲边间, ) 这个是不                       | 观察、老虎、回答• 8 行 6 列、 |                                                        |
| 目的二枚 这个吧? (目) 对                         |                    |                                                        |
| 定毕儿恰,这个呢: (定), 刈                        |                    |                                                        |
| 这些都定甲兀俗。                                |                    |                                                        |
| (课件:课程表),请我们同                           |                    |                                                        |
| 学一起来看一下我们需要制作                           |                    |                                                        |
| 的这张课程表,有几行几列?                           |                    |                                                        |
| 我们先来插入一个 10 行 6 列的                      |                    | 让学生动手尝试在 word                                          |
| 表格. 有哪个勇敢的同学敢上来                         | 一生上来演示             | 中制作初步的课程表。                                             |
| 富示一下. 边溜示边进试遍作方                         |                    |                                                        |
| 读小 「, 这读小 这 所 起 床 IF /                  |                    |                                                        |
| 法, (毕宙上共仁的捆八衣俗按                         |                    |                                                        |
| 钮,然后拖动鼠标,这时有文字                          |                    |                                                        |
| 和方框提醒你此时所建的表格                           |                    |                                                        |
| 是几行几列)                                  | 学生操作               |                                                        |
| 下面请大家一起来做一做                             |                    |                                                        |
| 这张表格是不是我们需要制作                           |                    |                                                        |
| 的那张课程表呢? (课件. 出示                        |                    | 通过比较两个课程表 兰                                            |
| 田親夷)<br>语位                              | 小姐社论。              | ~~~~~~~~~~~~~~~~~~~~~~~~~~~~~~~~~~~~~~                 |
| 环征水/明孙比权 「,有什么」<br>不回9                  | 小池内化:<br>主1的安宁告于注  | 小 则 定 化 伯 时 至 平 1年 1年 1年 1年 1年 1年 1年 1年 1年 1年 1年 1年 1年 |
|                                         | 衣 I 的义子 罪 左 辺,     | 刀法: 台井里兀格、添加                                           |
| 现在我们已经发现了问题, 应该                         | 表 2 的文字都在单元格中间;    | 表格边框                                                   |
| 想办法来解决它, 在思考解决的                         |                    |                                                        |
| 办法之前,请大家拿出手上的练                          | 表1第6行的单元格是单独的,     |                                                        |

\_

| 以上内容仅为本文档的试下载部分,为过                | 可阅读页数的 | -半内容。 | 如要下载或阅读全 | <del>之,请访问: <u>https://d_book1</u></del> |
|-----------------------------------|--------|-------|----------|------------------------------------------|
| <u>18. com/057002123162006142</u> |        |       |          |                                          |
|                                   |        |       |          |                                          |
|                                   |        |       |          |                                          |
|                                   |        |       |          |                                          |
|                                   |        |       |          |                                          |
|                                   |        |       |          |                                          |
|                                   |        |       |          |                                          |
|                                   |        |       |          |                                          |
|                                   |        |       |          |                                          |
|                                   |        |       |          |                                          |
|                                   |        |       |          |                                          |
|                                   |        |       |          |                                          |
|                                   |        |       |          |                                          |
|                                   |        |       |          |                                          |
|                                   |        |       |          |                                          |
|                                   |        |       |          |                                          |
|                                   |        |       |          |                                          |
|                                   |        |       |          |                                          |
|                                   |        |       |          |                                          |
|                                   |        |       |          |                                          |
|                                   |        |       |          |                                          |
|                                   |        |       |          |                                          |
|                                   |        |       |          |                                          |
|                                   |        |       |          |                                          |
|                                   |        |       |          |                                          |
|                                   |        |       |          |                                          |
|                                   |        |       |          |                                          |
|                                   |        |       |          |                                          |
|                                   |        |       |          |                                          |
|                                   |        |       |          |                                          |
|                                   |        |       |          |                                          |
|                                   |        |       |          |                                          |
|                                   |        |       |          |                                          |
|                                   |        |       |          |                                          |
|                                   |        |       |          |                                          |
|                                   |        |       |          |                                          |
|                                   |        |       |          |                                          |
|                                   |        |       |          |                                          |
|                                   |        |       |          |                                          |
|                                   |        |       |          |                                          |
|                                   |        |       |          |                                          |